#### Modalità operativa 'Misurazione'

Dopo aver inserito la tensione d'esercizio, l'apparecchio passa automaticamente in modalità operativa "Misurazione". Avvio della modalità operativa 'Misurazione' da un'altra modalità (es. Diagnosi, Assistenza): Premere a lungo il tasto **meas** (> 2 s).

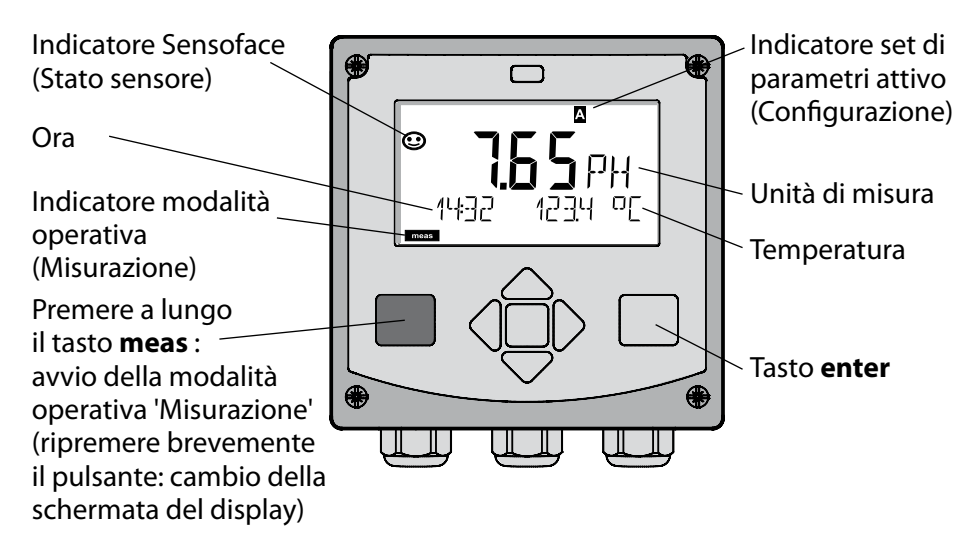

Nella modalità operativa 'Misurazione' si visualizzano sul display:

 Valore di misura e ora (24/12 h AM/PM) nonché temperatura in °C oppure °F (selezionare i formati nella configurazione)

Premere il tasto **meas** in modalità operativa 'Misurazione' per visualizzare le seguenti schermate (per circa 60 secondi):

- Valore di misura e selezione del set di parametri A/B (se configurato)
- Valore di misura e denominazione dei punti di misura ("TAG", la denominazione dei punti di misura può essere inserita nella configurazione)
- Ora e data

Premere il tasto **enter** per visualizzare le correnti di uscita. La visualizzazione è attiva sino a quando si premerà **enter**, si passerà infine nuovamente alla visualizzazione dei valori di misura dopo 3 secondi.

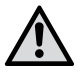

Per adattare l'apparecchio al task di misurazione, occorre configurarlo!

### Guida rapida

#### Tastiera

| Tasto                                | Funzione                                                                                                    |
|--------------------------------------|----------------------------------------------------------------------------------------------------|
| meas                                 | <ul> <li>Indietro di un livello nel menu</li> <li>Direttamente nella modalità di misurazione<br/>(premere per &gt; 2 sec.)</li> </ul>                                                                                                    |
| info                                 | <ul><li>Visualizzazione informazioni</li><li>Visualizzazione messaggi di errore</li></ul>                                                                                                    |
| enter                                | <ul> <li>Configurazione: conferma inserimenti,<br/>fase di configurazione successiva</li> <li>Calibrazione:<br/>proseguimento procedura di programmazione</li> <li>Modalità misurazione: visualizzazione corrente<br/>d'uscita</li> </ul> |
| Tasti direzionali<br>su/giù          | <ul> <li>Modalità misurazione: apertura menu</li> <li>Menu: aumento/diminuzione valore numerico</li> <li>Menu: selezione</li> </ul>                                                                                                    |
| Tasti direzionali<br>sinistra/destra | <ul> <li>Modalità misurazione: apertura menu</li> <li>Menu: gruppo menu precedente/successivo</li> <li>Inserimento numerico: posizione verso sinistra/<br/>destra</li> </ul>                                                              |

#### Monitoraggio sensore Sensocheck, Sensoface

Sensocheck monitora in modo continuo il sensore e le linee del sensore. Sensocheck è parametrizzabile (impostazione di default: disattivo).

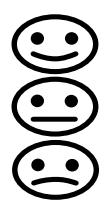

Sensoface fornisce indicazioni sullo stato del sensore. In fase di calibrazione si analizza il potenziale asimmetria, la transconduttanza e il tempo di impostazione. I tre pittogrammi di Sensoface forniscono indicazioni di diagnosi relative all'usura e alla necessità di manutenzione del sensore.

### Selezione modalità operativa/inserimento valori

### Selezione modalità operativa:

- 1) Premere a lungo il tasto **meas** (> 2 sec.) (modalità operativa "Misurazione)
- 2) Premere un tasto direzionale a scelta per visualizzare il menu di selezione.
- 3) Selezione della modalità operativa mediante tasto direzionale sinistra/ destra
- 4) Confermare la modalità operativa selezionata con enter

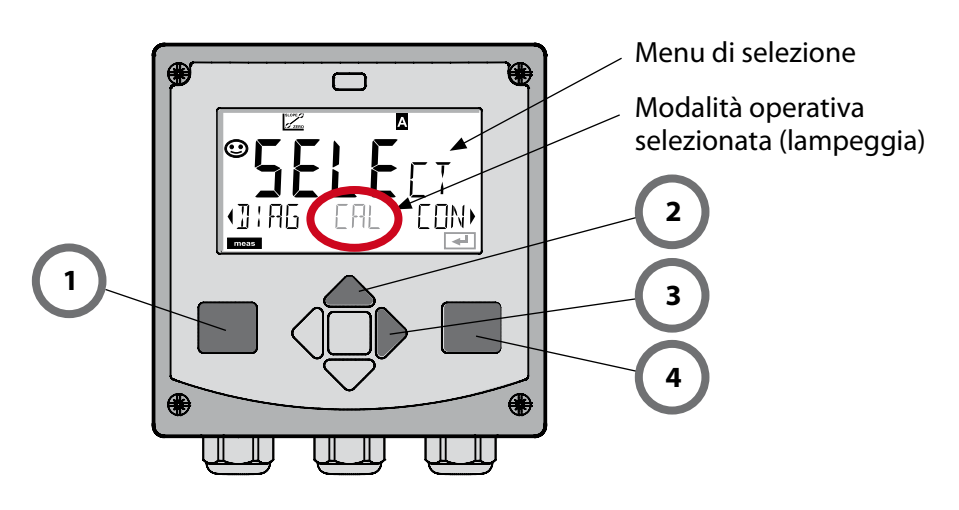

### Inserimento valori:

- 5) Selezione posizione numerica: Tasto direzionale sinistra/destra
- 6) Modifica valore numerico: tasto direzionale su/giù
- 7) Confermare l'inserimento con **enter**

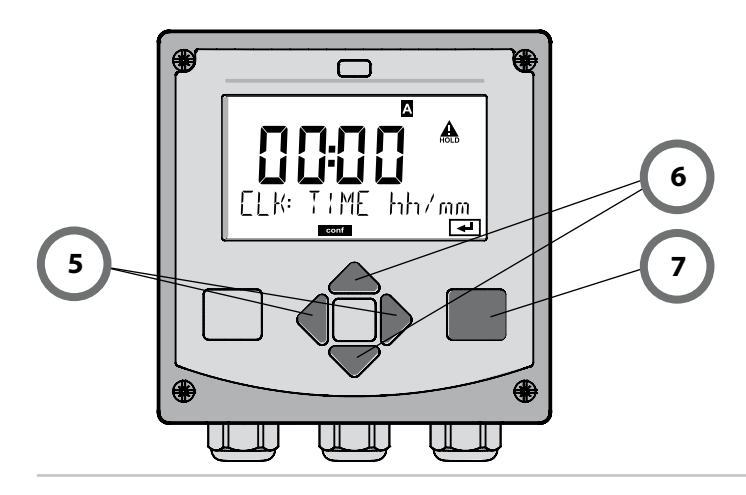

## Modalità operative/Funzioni

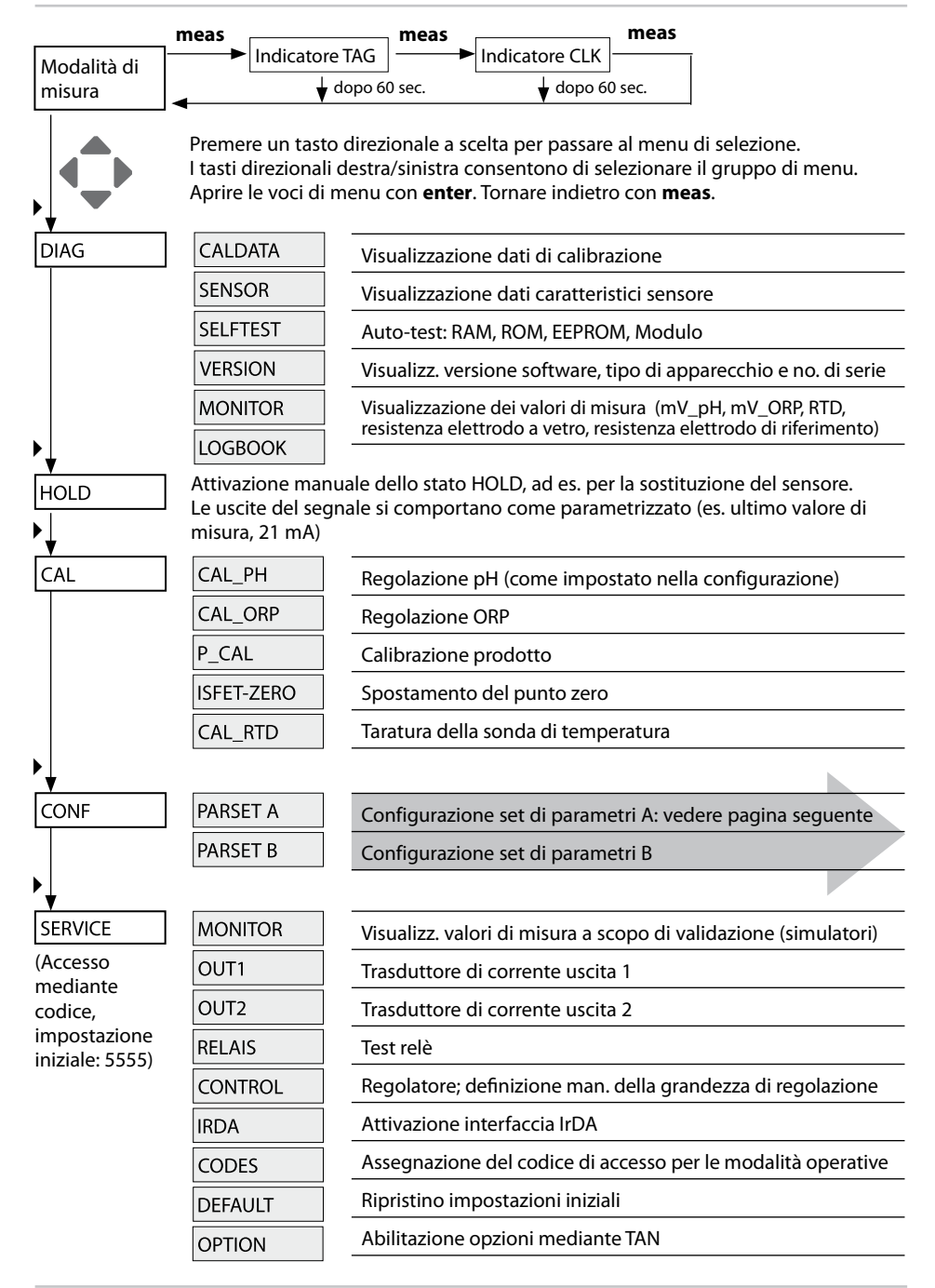

Le fasi di configurazione sono raggruppate in gruppi di menu.

Utilizzare i tasti direzionali sinistra/destra per passare al gruppo di menu precedente/successivo.

Ciascun gruppo contiene voci di menu per l'impostazione dei parametri. Aprire le voci di menu con **enter**. Modificare i valori con i tasti direzionali e confermare/rilevare le impostazioni con **enter**.

Indietro alla misurazione: Premere a lungo il tasto meas (> 2 sec.).

| Selezione grup-<br>po di menu | Gruppo di menu                   | Codice    | Display | Selezione gruppo<br>di menu |
|-------------------------------|----------------------------------|-----------|---------|-----------------------------|
|                               | Selezione sensore                | SNS:      |         | enter                       |
|                               |                                  | Voce di ı | menu 1  | enter                       |
|                               |                                  |           | :       |                             |
|                               |                                  | Voce di ı | menu    | < enter                     |
| • (                           | Uscita corrente 1                | OT1:      |         | ) enter                     |
| •                             | Uscita corrente 2                | OT2:      |         |                             |
| •                             | Compensazione                    | COR:      |         |                             |
| •                             | Modalità allarme                 | ALA:      |         | *                           |
|                               | Impostazione ora                 | CLK:      |         |                             |
|                               | Denominazione punti<br>di misura | TAG:      |         |                             |

# **Calibrazione automatica (Calimatic)**

La modalità di calibrazione AUTO e il tipo di acquisizione della temperatura sono preimpostate in **Configurazione**. Le soluzioni tampone utilizzate devono corrispondere al record di dati configurato del tampone. Altre soluzioni tampone, anche con valori nominali identici, possono mostrare un altro andamento della temperatura. Questo causa errori di misurazione.

| Display                                                     | Azione                                                                                                    | Osservazioni                                                                                                    |
|-------------------------------------------------------------|----------------------------------------------------------------------------------------------------|----------------------------------------------------------------------------------------------------|
|                                                             | Selezione della calibra-<br>zione.<br>Continuare con <b>enter</b>                                                                                                    |                                                                                                    |
|                                                             | Disponibilità calibrazione.<br>La clessidra lampeggia.<br>Selezione del metodo di<br>calibratura: CAL_PH<br>Continuare con <b>enter</b>                                                  | Visualizzazione (3 sec.)<br>A partire da adesso,<br>l'apparecchio si trova<br>in stato HOLD.                                                                                                    |
| <b>₽</b><br>1421 <b>1</b><br>1421 <b>1</b><br>1421 <b>1</b> | Smontare, pulire e immer-<br>gere nella prima soluzione<br>tampone il sensore e la<br>sonda di temperatura<br>(ordine delle soluzioni<br>tampone a piacere).<br>Avviare con <b>enter</b> | In caso di configu-<br>razione della voce "<br>Inserimento manuale<br>temperatura", il valore<br>della temperatura<br>lampeggia sul display<br>e può essere modifi-<br>cato con i tasti direzio-<br>nali. |
|                                                             | Identificazione tampone.<br>Mentre l'icona "Clessidra"<br>Iampeggia, il sensore e<br>Ia sonda di temperatura<br>rimangono nella prima<br>soluzione tampone.                              | Il tempo di imposta-<br>zione del sensore e<br>della sonda di tempe-<br>ratura diminuiscono<br>notevolmente se il<br>sensore viene dap-                                                                   |
| <b></b> Buffer                                              | Terminata l'identificazione<br>del tampone, si visualizza<br>il valore nominale del<br>tampone, punto zero e<br>temperatura compresi.                                                    | prima mosso nella<br>soluzione tampone<br>e successivamente<br>tenuto immobile.                                                                                                    |

# **Calibrazione automatica (Calimatic)**

| Display                                 | Azione                                                                                                    | Osservazioni                                                                                                    |
|-----------------------------------------|----------------------------------------------------------------------------------------------------|----------------------------------------------------------------------------------------------------|
|                                         | Verifica di stabilità.<br>Si visualizza il valore<br>misurato [mV]; "CAL2" ed<br>"enter" lampeggiano.<br>La calibrazione con il<br>primo tampone è conclu-<br>sa. Togliere il sensore e<br>la sonda di temperatura<br>dalla prima soluzione<br>tampone e sciacquare con<br>cura.<br><b>Utilizzare i tasti direzio-<br/>nali per selezionare:</b><br>• Cal. a 1 punto (END)<br>• Cal. a 2 punti (END)<br>• Ripeti (REPEAT)<br>Continuare con <b>enter</b> | Nota<br>Dopo 10 secondi è<br>possibile interrompere<br>la verifica di stabilità<br>(premere <b>enter</b> ). Que-<br>sto diminuisce tuttavia<br>la precisione della<br>calibrazione. Display<br>con visualizzazione<br>cal. a 1 punto: |
|                                         | Calibrazione a due punti:<br>Immergere il sensore e<br>la sonda di temperatura<br>nella seconda soluzione<br>tampone. Avviare con<br><b>enter</b>                                                                                                    | La procedura di<br>calibrazione si svolge<br>allo stesso modo del<br>primo tampone.                                                                                                    |
| E C C C C C C C C C C C C C C C C C C C | Estrarre il sensore e la<br>sonda di temperatura dal<br>secondo tampone, sciac-<br>quare e montare nuova-<br>mente.<br>Continuare con <b>enter</b>                                                                                                    | Si visualizzano la<br>transconduttanza e il<br>potenziale asimmetria<br>del sensore (riferito a<br>25 °C).                                                                                                    |
| ♥ <b>485</b> PH<br>MERS ,               | <ul> <li>Utilizzare i tasti direzio-<br/>nali per selezionare:</li> <li>Termina (MEAS)</li> <li>Ripeti (REPEAT)</li> <li>Continuare con enter</li> <li>Se si seleziona 'Termina':</li> <li>HOLD viene disattivato in<br/>ritardo.</li> </ul>                                                                                                    | Se si seleziona 'Termi-<br>na' per la cal. a 2 punti:                                                                                                    |

# Calibrazione del prodotto (pH)

Calibrazione mediante prelevamento campione (calibrazione a un punto). In fase di calibrazione del prodotto, il sensore rimane nel liquido di misurazione. Il processo di misurazione viene interrotto solo brevemente.

#### Procedura:

1) Il campione viene misurato in laboratorio o in loco con un dispositivo di misurazione a batterie portatile. Per una calibrazione precisa occorre che la temperatura del campione e la temperatura di misurazione del processo corrispondano.

Durante la rilevazione del campione, l'apparecchio salva il valore attuale e ritorna in modalità di misurazione, la barra di stato "Calibrazione" lampeggia.

2) Nella seconda fase, il valore di misura del campione viene inserito nell'apparecchio. Dalla differenza tra il valore di misura salvato e il valore di misura del campione inserito, l'apparecchio determina il nuovo potenziale di asimmetria.

Se il campione non è valido, è possibile rilevare il valore salvato in fase di prelievo. In questo caso verranno salvati i valori di calibrazione precedenti. Infine è possibile avviare una nuova calibrazione del prodotto.

| Display                                | Azione                                                                                                    | Osservazioni                                                                                 |
|----------------------------------------|----------------------------------------------------------------------------------------------------|----------------------------------------------------------------------------------------------|
|                                        | Selezionare calibrazione<br>prodotto.<br>Continuare con <b>enter</b>                                                                | In caso di codice non<br>valido, l'apparecchio<br>ritorna in modalità<br>misurazione.        |
| PROJUCT STEP 1                         | Disponibilità calibrazione.<br>La clessidra lampeggia.<br>Selezione metodo di<br>calibrazione: P_CAL<br>Continuare con <b>enter</b> | Visualizzazione (3 sec.)<br>A partire da adesso,<br>l'apparecchio si trova<br>in stato HOLD. |
| LL C L C L C L C L C L C L C L C L C L | Prelievo campione e<br>salvataggio del valore.<br>Continuare con <b>enter</b>                                                       | Il campione può ora<br>essere misurato in<br>laboratorio.                                    |

# Calibrazione del prodotto (pH)

| Display                                 | Azione                                                                                                    | Osservazioni                                                                                                    |
|-----------------------------------------|----------------------------------------------------------------------------------------------------|----------------------------------------------------------------------------------------------------|
| © <b>Ч.Т.]</b> Р.Н<br>1323 23400<br>∎∎∎ | L'apparecchio ritorna in modalità misurazione.                                                                                                    | Se la barra di stato<br>CAL lampeggia, signi-<br>fica che la calibratura<br>del prodotto non è<br>ancora conclusa. |
|                                         | Calibrazione prodotto<br>2. fase:<br>Se è presente il valore del<br>campione, aprire nuova-<br>mente la descrizione del<br>prodotto (P_CAL).                          | Visualizzazione (3 sec.)<br>A partire da adesso,<br>l'apparecchio si trova<br>in stato HOLD.                       |
| <b>H.q.F.B.H</b><br>2 LAB VALUE         | Si visualizza il valore salva-<br>to (il valore lampeggia) ed<br>è possibile sovrascrivere<br>il valore di misura del<br>campione.<br>Continuare con <b>enter</b>     |                                                                                                    |
|                                         | Visualizzazione del nuovo<br>potenziale di asimmetria<br>(riferito a 25°C).<br>Il Sensoface è attivo.<br>Terminare la calibrazione:<br>Selezionare MEAS, <b>enter</b> | Ripetizione della cali-<br>brazione: Selezionare<br>REPEAT, quindi <b>enter</b>                                    |
| Calibrazione<br>terminata               | Dopo aver terminato la calibrazione, le uscite<br>rimangono ancora in stato HOLD per un breve<br>periodo di tempo.                                                    |                                                                                                    |

## Messaggi di errore

| Errore | <b>Testo informativo</b><br>(compare in caso di errore<br>premendo il tasto 'Info') | Problema<br>Causa possibile                                                                                                    |
|--------|-------------------------------------------------------------------------------------|----------------------------------------------------------------------------------------------------|
| ERR 99 | DEVICE FAILURE                                                                      | <b>Errore dati taratura</b><br>EEPROM oppure RAM guasta<br>Questo messaggio di errore com-<br>pare solo in caso di guasto com-<br>pleto. L'apparecchio deve essere<br>riparato in stabilimento e tarato<br>nuovamente. |
| ERR 98 | CONFIGURATION ERROR                                                                 | <b>Errore dati di calibrazione o</b><br><b>configurazione</b><br>Dati di calibrazione o configura-<br>zione errati, configurare e calibra-<br>re nuovamente l'apparecchio.                                             |
| ERR 97 | NO MODULE INSTALLED                                                                 | <b>Nessun modulo presente</b><br>Far montare il modulo in stabili-<br>mento.                                                                                                    |
| ERR 96 | WRONG MODULE                                                                        | <b>Modulo errato</b><br>Far sostituire il modulo in stabili-<br>mento.                                                                                                    |
| ERR 95 | SYSTEM ERROR                                                                        | <b>Errore di sistema</b><br>Occorre un riavvio.<br>Se non è possibile rimuovere<br>l'errore, spedire l'apparecchio.                                                                                                    |
| ERR 01 | NO SENSOR                                                                           | Sensore pH *<br>Sensore guasto<br>Sensore non collegato<br>Cavo sensore disinserito                                                                                                    |
| ERR 02 | WRONG SENSOR                                                                        | Sensore errato *                                                                                                    |
| ERR 03 | CANCELED SENSOR                                                                     | Sensore annullato *                                                                                                    |

# Messaggi di errore

| Errore         | <b>Testo informativo</b><br>(compare in caso di errore<br>premendo il tasto 'Info') | Problema<br>Causa possibile                                                           |
|----------------|-------------------------------------------------------------------------------------|---------------------------------------------------------------------------------------|
| ERR 04         | SENSOR FAILURE                                                                      | Errore nel sensore *                                                                  |
| ERR 05         | CAL DATA                                                                            | Errore nei dati di calibrazione *                                                     |
| ERR 10         | ORP RANGE                                                                           | Range di visualizzazione ORP<br>superato/non raggiunto<br>< -1999 mV oppure > 1999 mV |
| ERR 11         | PH RANGE                                                                            | Range di visualizzazione pH<br>superato/non raggiunto<br>< -2 oppure > 16             |
| ERR 12         | MV RANGE                                                                            | Range misurazione mV                                                                  |
| ERR 13         | TEMPERATURE RANGE                                                                   | Range di temperatura<br>superato/non raggiunto                                        |
| ERR 15         | SENSOCHECK GLASS-EL                                                                 | Sensocheck vetro                                                                      |
| ERR 16         | SENSOCHECK REF-EL                                                                   | Riferimento Sensocheck                                                                |
| ERR 60         | OUTPUT LOAD                                                                         | Errore carico                                                                         |
| ERR 61         | OUTPUT 1 TOO LOW                                                                    | <b>Corrente d'uscita 1</b><br>< 0 (3,8) mA                                            |
| ERR 62         | OUTPUT 1 TOO HIGH                                                                   | <b>Corrente d'uscita 1</b><br>> 20,5 mA                                               |
| ERR 63         | OUTPUT 2 TOO LOW                                                                    | <b>Corrente d'uscita 2</b><br>< 0 (3,8) mA                                            |
| ERR 64         | OUTPUT 2 TOO HIGH                                                                   | Corrente d'uscita 2<br>> 20,5 mA                                                      |
| ERR 69         | TEMP. OUTSIDE TABLE                                                                 | <b>Temperatura</b> al di fuori del range tabelle                                      |
| ERR 100<br>255 | VOID PARAMETER                                                                      | Parametro invalido                                                                    |

\*) Sensori ISM®